Tango

# How to reset StockTreasury access if you lose your mobile phone

16 Steps View on Tango

Created by

Allan Luik

Creation Date January 28, 2022

Last Updated January 28, 2022

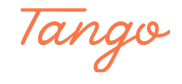

If your new phone is an Android device, download and install StockTreasury PrimeSigner app from Google Play store. Your new device has to have a fingerprint reader or facial recognition

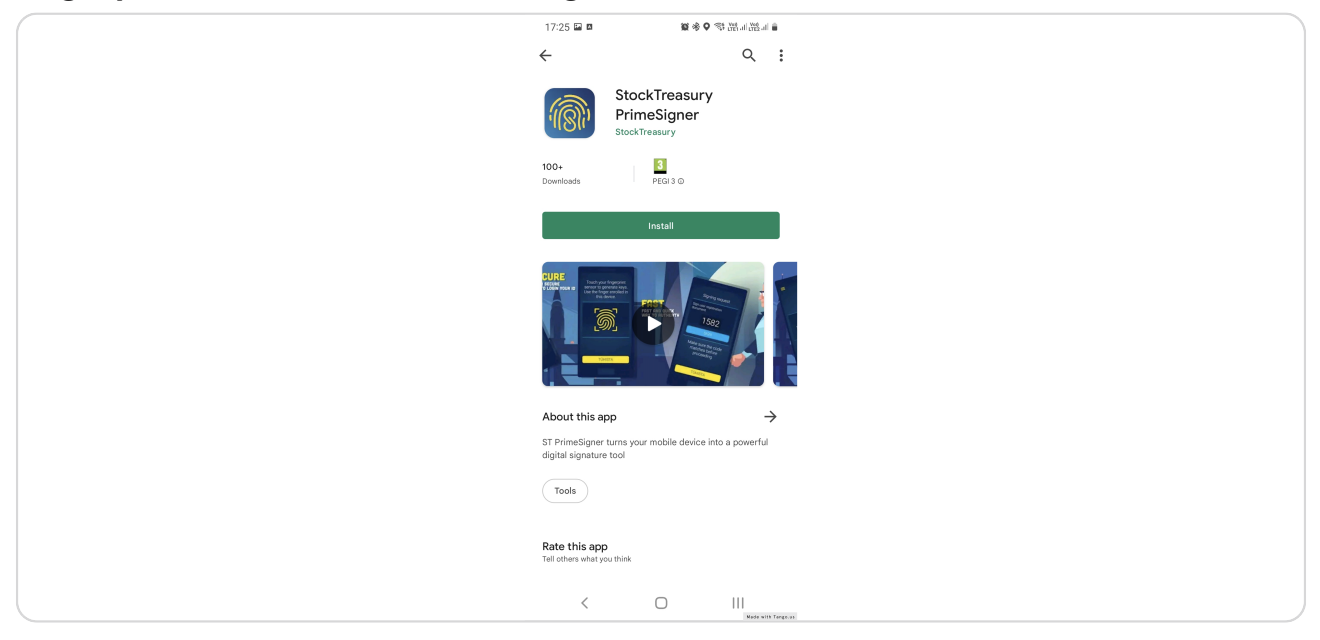

#### STEP 2

If your new phone is an iPhone, download and install StockTreasury PrimeSigner from the App Store

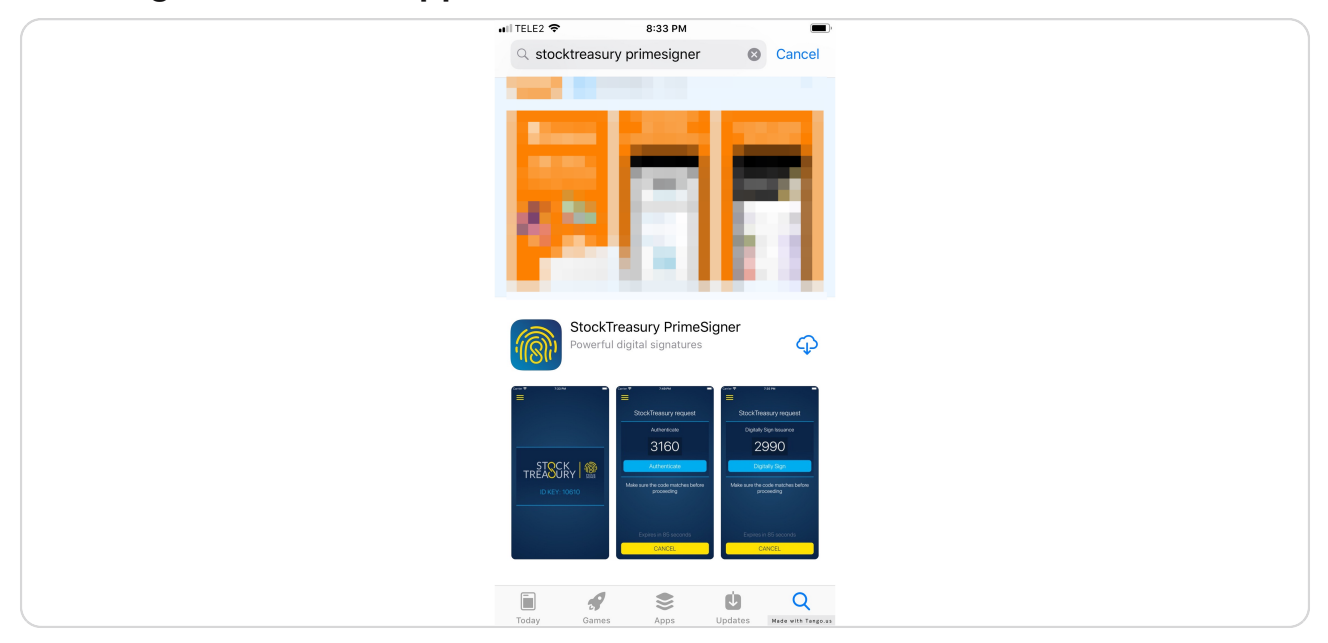

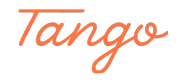

Open the app and click on AGREE AND CONTINUE

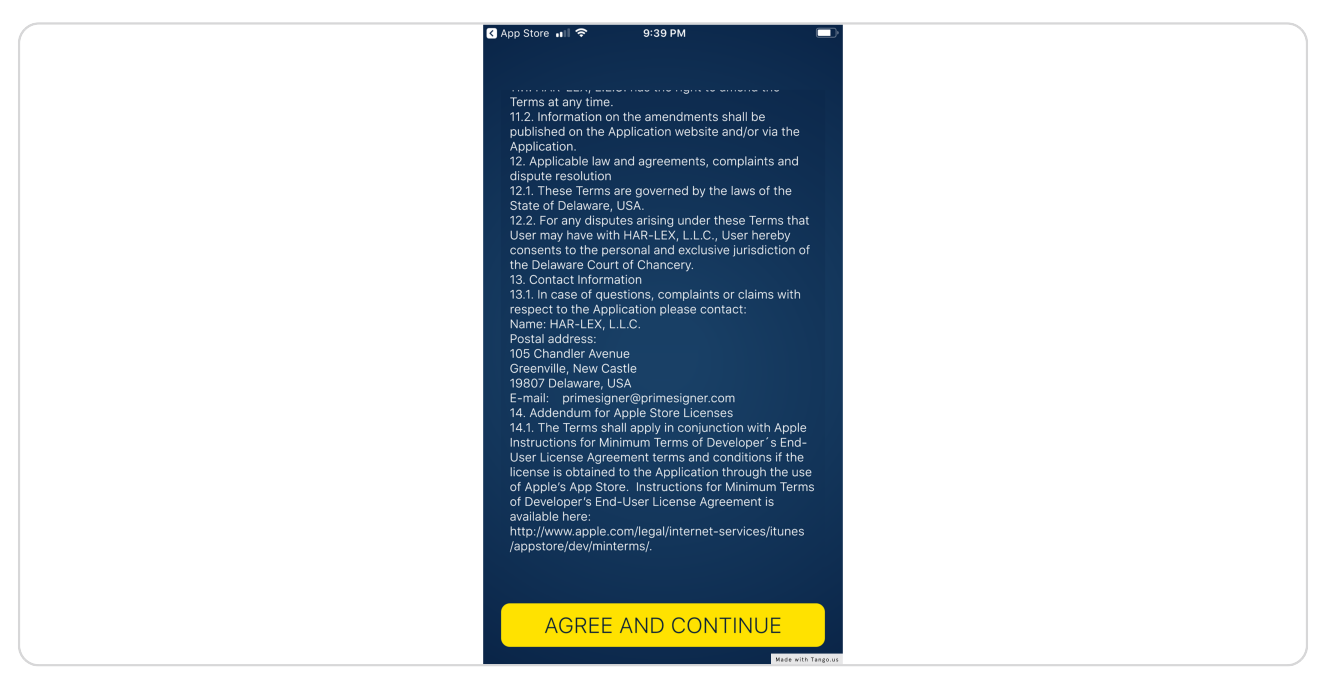

#### STEP 4

Allow notifications and make sure fingerprint or facial recognition is turned on in the phone's settings

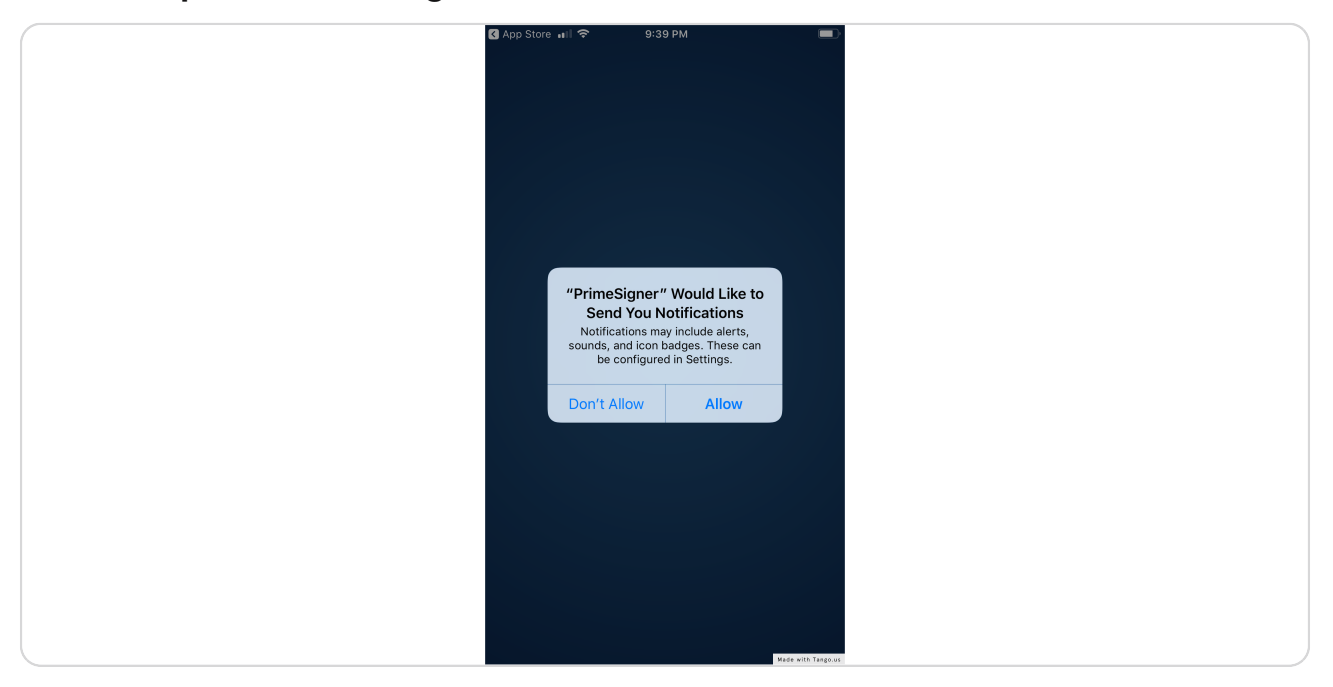

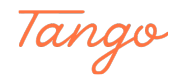

## Open PrimeSigner and make a note of your new ID KEY

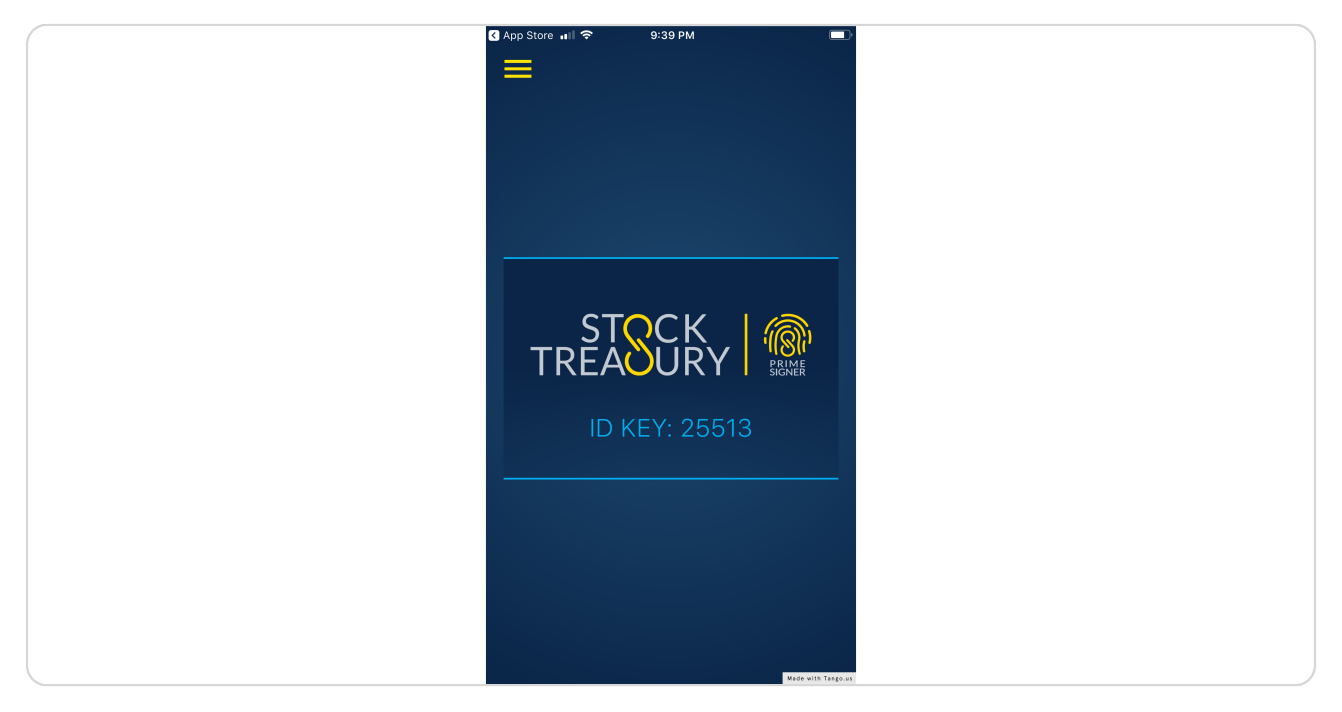

#### STEP 6

## Go to StockTreasury login page

| ← → C 🔒 stocktreasury.app/login |                       | Q ( | 5 ☆ | 7   | f? 🛪 |       | : |
|---------------------------------|-----------------------|-----|-----|-----|------|-------|---|
|                                 |                       |     |     |     |      |       |   |
|                                 | TREAOURY              |     |     |     |      |       |   |
|                                 |                       |     |     |     |      |       |   |
|                                 | Sign In               |     |     |     |      |       |   |
|                                 |                       |     |     |     |      |       |   |
|                                 | Email *               |     |     |     |      |       |   |
|                                 | Password *            |     |     |     |      |       |   |
|                                 |                       |     |     |     |      |       |   |
|                                 |                       |     |     |     |      |       |   |
|                                 | SIGN IN               |     |     |     |      |       |   |
|                                 | Forgot Your Password? |     |     |     |      |       |   |
|                                 | * required field      |     |     |     |      |       |   |
|                                 |                       |     | _   |     |      |       |   |
|                                 |                       |     |     |     |      |       |   |
|                                 |                       |     |     |     |      |       |   |
|                                 |                       |     |     |     |      |       |   |
|                                 |                       |     |     |     |      |       |   |
| Powered by guardtime 🗳          |                       |     |     |     |      | -     | J |
| Copyright © 2022 StockTreasury  | Support 🖂 suppor      | Mad | e w | ith | Tan  | go.us |   |

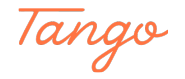

|                    | TREASURY                              |                    |
|--------------------|---------------------------------------|--------------------|
|                    |                                       |                    |
|                    | Sign In                               |                    |
|                    | Email *<br>kirksteel55@mail/nator.com |                    |
|                    | Password *                            |                    |
|                    | ······ Ø                              |                    |
|                    | SIGN IN                               |                    |
|                    | Forgot Your Password?                 |                    |
|                    | - tequies inac                        |                    |
|                    |                                       |                    |
|                    |                                       |                    |
|                    |                                       |                    |
|                    |                                       |                    |
|                    |                                       |                    |
|                    |                                       |                    |
|                    |                                       |                    |
| ned by guardtime 🗳 |                                       |                    |
|                    |                                       | Made with Tango.us |

Enter your StockTreasury account email and password and click SIGN IN

## STEP 8

## Click on Cannot access your StockTreasury account?

| 0966   |
|--------|
| Cancel |
|        |
|        |

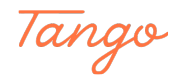

Check your messages. You should have an SMS with a six-digit code. Enter the SMS code

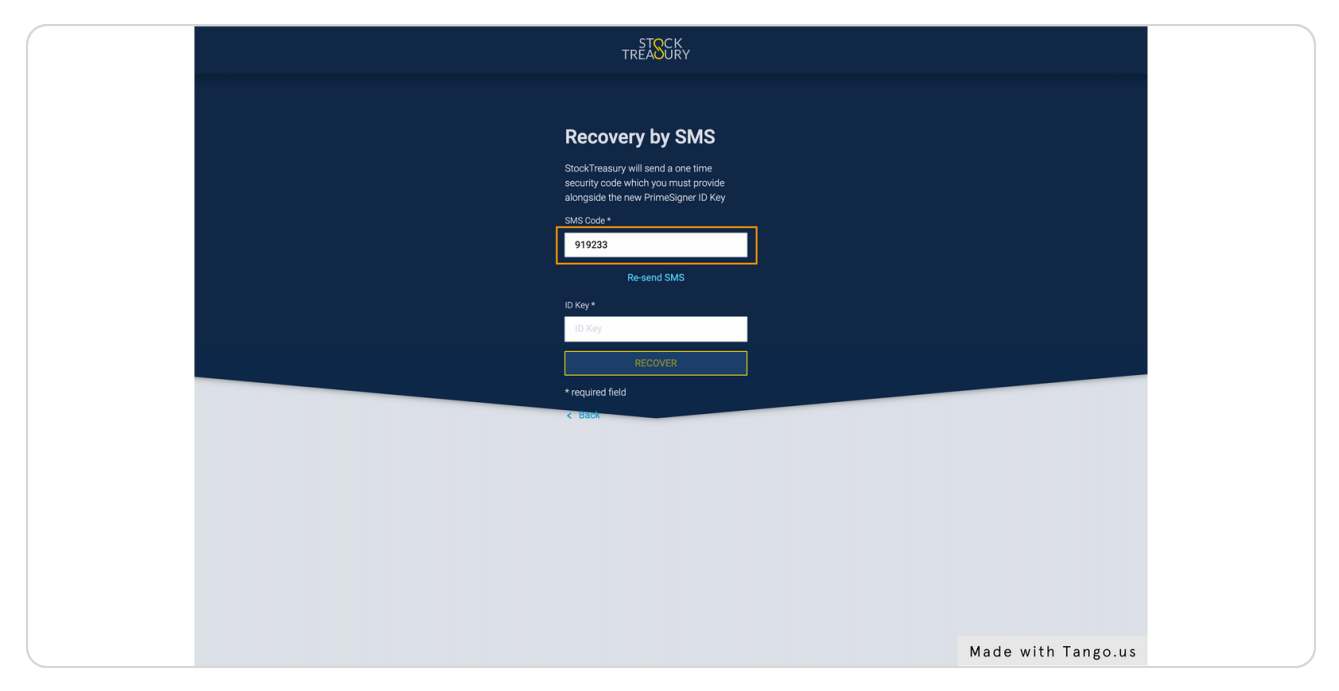

#### STEP 10

## Enter the new ID Key displayed in the PrimeSigner app

| TRÊISGKY                                                                                                    |
|----------------------------------------------------------------------------------------------------|
|                                                                                                    |
| Recovery by SMS                                                                                                    |
| StockTreasury will send a one time<br>security code which you must provide<br>alongsible the war PrimeSigner D Key |
| SMS Code *                                                                                                    |
| 919233                                                                                                    |
| Re-send SMS                                                                                                    |
| 16512                                                                                                    |
| RECOVER                                                                                                    |
| * required field                                                                                                   |
| C BUCK                                                                                                    |
|                                                                                                    |
|                                                                                                    |
|                                                                                                    |
|                                                                                                    |
|                                                                                                    |
|                                                                                                    |
|                                                                                                    |
| Made with Tango.us                                                                                                 |

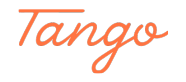

## Click on RECOVER

| TREASURY                                                                                                    |  |
|----------------------------------------------------------------------------------------------------|--|
|                                                                                                    |  |
| Recovery by SMS                                                                                                    |  |
| StockTressury will send a one time<br>security code which you must provide<br>alongside the new PrimsSigner Di Key |  |
| SMS Code *                                                                                                    |  |
| 919233                                                                                                    |  |
| Re-send SMS                                                                                                    |  |
| 16512                                                                                                    |  |
| RECOVER                                                                                                    |  |
| * required field                                                                                                   |  |
| < Back                                                                                                    |  |
|                                                                                                    |  |
|                                                                                                    |  |
|                                                                                                    |  |
|                                                                                                    |  |
|                                                                                                    |  |
| Made with Tango us                                                                                                 |  |

### STEP 12

## A four-digit security code is displayed

| Please make sure the code displayed below matches the code shown on the PrimeSigner authentication app on your mobile device, and authenticate via the app |
|----------------------------------------------------------------------------------------------------|
| 2696                                                                                                    |
| ₿<br> }                                                                                                    |
| Cannot access your StockTreasury account?                                                                                                    |
|                                                                                                    |
|                                                                                                    |
|                                                                                                    |
| Made with Tango.u                                                                                                    |

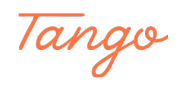

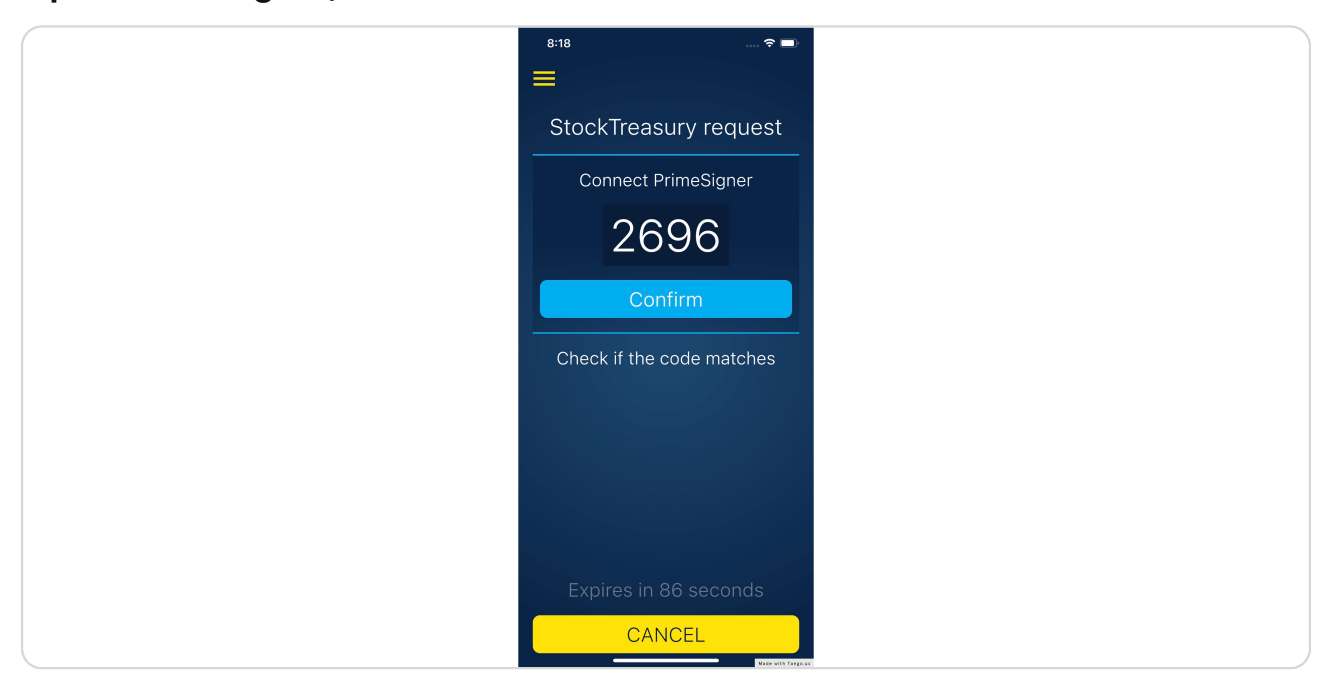

Open PrimeSigner, make sure the codes match and click on Confirm

#### STEP 14

Congratulations! Your new PrimeSigner app has been verified and you are ready use StockTreasury with your new phone

|   |          | IREAUCKI                                                            |                    |
|---|----------|---------------------------------------------------------------------|--------------------|
| ( |          |                                                                     |                    |
|   |          |                                                                     |                    |
|   |          |                                                                     |                    |
|   |          | Sign In                                                             |                    |
|   |          | Sigh III                                                            |                    |
|   |          | Vour PrimeSigner has been verified. ×<br>You may now sign in again. |                    |
|   |          | Email *                                                             |                    |
|   |          | kirksteel55@mailinator.com                                          |                    |
|   |          |                                                                     |                    |
|   |          | Password *                                                          |                    |
|   |          | Ø                                                                   |                    |
|   |          |                                                                     |                    |
|   |          | SIGNIN                                                              |                    |
|   |          | Forgot Your Password?                                               |                    |
|   |          | * required field                                                    |                    |
|   |          |                                                                     |                    |
|   |          |                                                                     |                    |
|   |          |                                                                     |                    |
|   |          |                                                                     |                    |
|   |          |                                                                     |                    |
|   |          |                                                                     |                    |
|   |          |                                                                     |                    |
|   |          |                                                                     |                    |
|   |          |                                                                     |                    |
|   |          |                                                                     |                    |
|   |          |                                                                     |                    |
|   |          |                                                                     | M I III T          |
|   | rdtime 🖸 |                                                                     | Made with lango.us |
| - |          |                                                                     |                    |

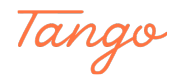

Once logged in, you can click on the gear icon and then Settings and...

|               | STOCK<br>TREADURY Dashboard My Stock Transfers | Ga                                                                     | arden Systems International Inc.<br>Kirk Steel            | 0                  |
|---------------|------------------------------------------------|------------------------------------------------------------------------|-----------------------------------------------------------|--------------------|
|               | V Welcome!                                     |                                                                        | Garden Systems                                            | ×                  |
|               | StockTreasury Dashboard                        |                                                                        | International Inc.<br>You are signed in as:<br>Kirk Steel | ce                 |
|               | What's next                                    | Common Stock<br>600 shares owned<br>300 shares pending<br>VIEW DETAILS | Profile<br>Stockholder<br>Settings<br>Sign out            |                    |
|               |                                                | Authorized Persons O                                                   |                                                           |                    |
| 🗤 guardtime 😂 |                                                |                                                                        |                                                           | Made with Tango.us |

### STEP 16

## Check your new verified ID Key on Credentials page

| STOCK<br>TREASURY Dashboard | My Stock Transfers                            | Garden Systems International Inc.<br>Kirk Steel |
|-----------------------------|-----------------------------------------------|-------------------------------------------------|
| User<br>Credentials         | Email                                         |                                                 |
|                             | kirksteel55@mailinator.com Verified Remove ①  |                                                 |
|                             | ADD NEW EMAIL                                 |                                                 |
|                             | Mobile Number                                 |                                                 |
|                             | Verified Remove                               |                                                 |
|                             | Mobile Number                                 |                                                 |
|                             | Area code is mandatory Area code is mandatory |                                                 |
|                             | ID KEY $\odot$                                |                                                 |
|                             | 16512 Verified                                |                                                 |
|                             | REPLACE ID KEY                                |                                                 |
|                             | Change Password                               |                                                 |
|                             | Old Password                                  |                                                 |
|                             | New Password                                  |                                                 |
|                             | Ø                                             | Made with Tango.us                              |

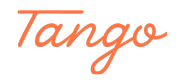

## Created in seconds with

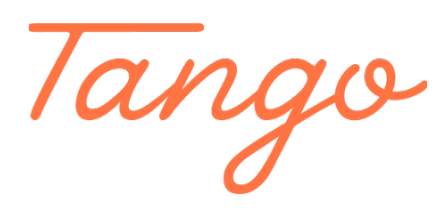

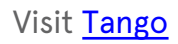

10 of 10